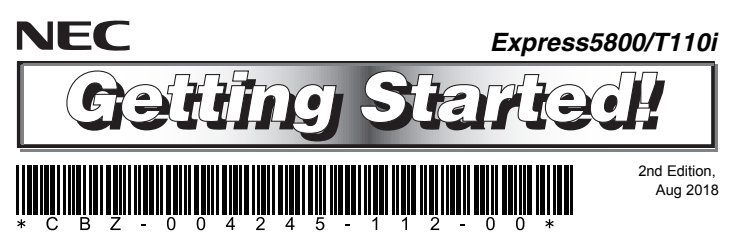

Be sure to read this guide carefully before using this server and keep this guide for future use.

Read and follow Safety Precautions and Regulatory Notices that comes with this product first.

# The following describes the procedures from opening the carton box to starting using this product. Be sure to follow these steps.

### **Instruction Manuals**

Instruction manuals are available at NEC Web Site (http://www.nec.com/). To see the manuals in EXPRESSBUILDER, follow the steps below.

(1) If you already have the EXPRESSBUILDER DVD, set the DVD into a computer running Windows. Follow the on-screen messages to start the menu, and then go to (4).

Tips: You can download EXPRESSBUILDER from NEC Web Site.

### (2) To install Windows, follow this guide (reverse side).

(3) After installing Windows, click **NEC EXPRESSBUILDER** on the desktop or Start Menu.

### (4) Click Instruction Manuals on the following menu.

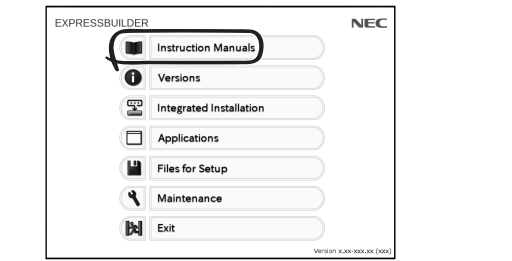

## **Step 1** Check the accessories

Open the carton box, and then make sure you have all the accessories listed below:

- Express5800/T110i server × 1
- Getting Started (this guide) × 1
- Safety Precautions and Regulatory Notices × 1
- SDR Update CD-ROM × 1
- Screw for backup device × 8
- Power cord × 1 or × 2\*
- Cable ties (for securing AC power cord) × 1 or × 2\*
- Bezel lock key × 2

### Important: Keep accessories for future use.

\* EXP334A only

# Step 2 Install internal optional devices

Install internal optional devices. Go to Step 3 if you have not purchased optional devices or if you purchased a Build to Order (BTO) product.

Note: See "Installing Internal Optional Devices" in User's Guide and the manual that comes with the optional device.

# **Step 3** Place the server to a proper location

### Determine the location to place this product.

Note: See "Installation and Connection" in User's Guide

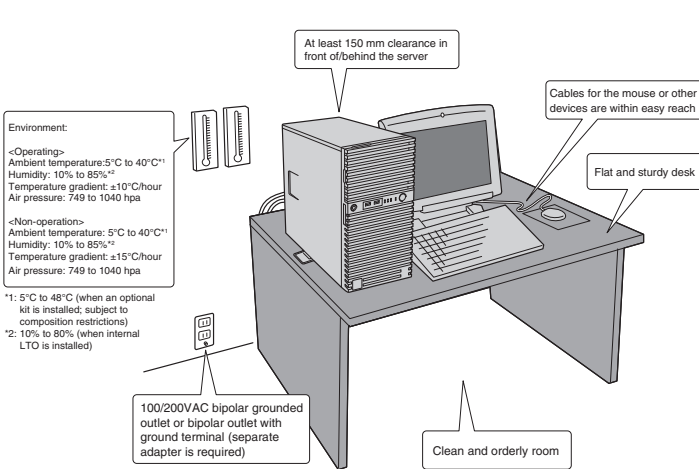

# **Step 4** Connect cables

Connect cables to the server.

Note: See "Installation and Connection" in User's Guide.

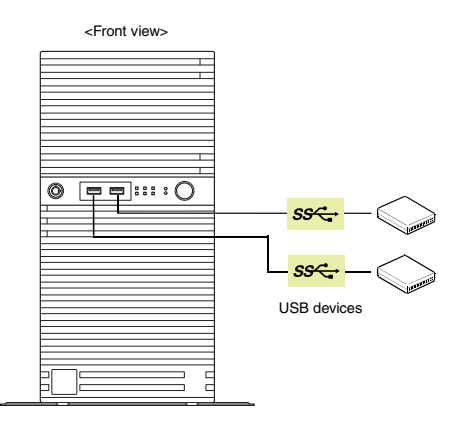

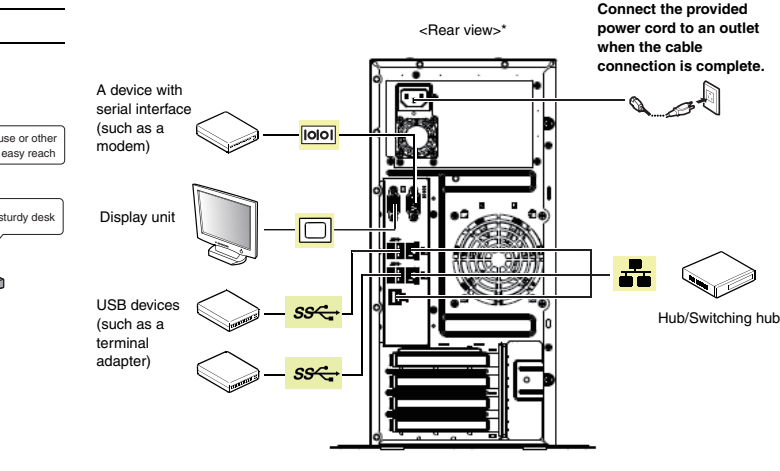

\* The type of power supply unit depends on the type of system. This figure shows the fixed power supply model.

#### Installing the stabilizer

Remove the two screws from the stabilizer to remove the stabilizer from the server. Turn the stabilizer 90 degree as shown in the figure below, and then fix it by using the two screws. For details, see "Preparation for installation" in *User's Guide*.

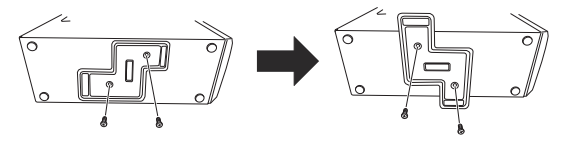

# **Step 5** Turn on the server, and then set up the OS

Follow the steps below to set up the server.

- (1) Remove peripherals except display, keyboard and mouse, and then turn on a display.
- (2) If STATUS LED 1 lights green and STATUS LED 2 lights amber, wait until these LEDs are turned off.
- (3) Press POWER Switch.

NEC logo will appear on the screen.

- Important: If an error message appears on the screen or beeps are heard repeatedly after turning on the server, write down the displayed message or the beeps pattern, and then contact your sales representative.
- (4) Press <F2> key while the following message appears on the bottom of screen. (The message depends on hardware configuration)
  - Press <F2> SETUP, <F3> Internal Flash Memory, <F4> ROM Utility, <F12>
    Network

BIOS Setup Utility will start after a while.

(5) Change the following BIOS settings depending on the OS.

|                        | X2APIC <sup>1</sup> | Boot Mode <sup>2</sup> |
|------------------------|---------------------|------------------------|
| Windows Server 2016    | Enabled             | UEFI                   |
| Windows Server 2012 R2 | Enabled             | UEFI                   |
| Windows Server 2012    | Enabled             | UEFI                   |

\*1 Choose Advanced menu, and then choose Processor Configuration.

\*2 Choose Boot menu.

Press <F4> key to save the changes. The server restarts automatically after the utility is terminated

(6) Press <F3> key while the following message appears on the bottom of screen.

Press <F2> SETUP, <F3> Internal Flash Memory, <F4> ROM Utility, <F12>
Network

Tips: You can run EXPRESSBUILDER when inserting EXPRESSBUILDER DVD into the server instead of pressing <F3> key.

### EXPRESSBUILDER will start after a while.

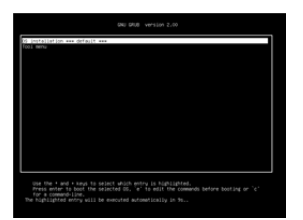

(7) Choose OS installation from Boot Selection Menu.

#### (8) Choose your language and agree the end user license. The following menu will appear.

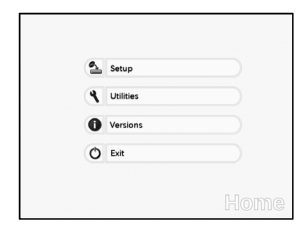

- (9) Choose Setup from Home Menu.
- (10)To choose installed OS, click a button on the menu of step 1, and then click the right arrow icon to proceed.
- (11)To specify settings, click a button on the menu of step 2, and then click the right arrow icon to proceed.
- (12)After confirming the settings, click the right arrow icon of step 3, and then click Start of step 4.
- (13) To proceed with setup, follow the on-screen message. In the automatic installation, do not operate the keyboard and mouse until the OS license screen appears.
- (14) After the OS installation, configure the OS and drivers, if necessary. For details, see Installation Guide (Windows).

Tips: To see the guide, click NEC EXPRESSBUILDER on the desktop or go to NEC Web Site.

### Windows Service Pack

When applying Windows Service Pack to this server, see "Supported Service Pack" in Installation Guide (Windows).

## **Step 6** Install the bundled software

The following software is bundled with this server. Install the software as needed.

Tips: "PC for Management" can assign a general Windows computer. You can also use this server as "PC for Management".

| Name                               | Where to<br>Install  | Description                                                                                               |
|------------------------------------|----------------------|----------------------------------------------------------------------------------------------------|
| NEC ESMPRO<br>ServerAgentService   | Server               | Monitors the server status.                                                                               |
| NEC ESMPRO Agent<br>Extension      | Server               | Remotely controls the server.                                                                             |
| Express Report Service             | Server               | Informs the support center of the failure information.                                                    |
| Express Report Service<br>(HTTPS)  | Server               | Informs the support center of the failure information.                                                    |
| NEC ExpressUpdate Agent            | Server               | Manages and updates the versions of<br>firmware, software, and other products<br>installed in the server. |
| Universal RAID Utility(URU)        | Server               | Manages and monitors the RAID controller.                                                                 |
| Product Info Collection<br>Utility | Server               | Collects information for maintenance.                                                                     |
| Ezclct Viewer                      | Server               | Display the log files collected by<br>Product Info Collection Utility.                                    |
| Server Configuration Utility       | Server               | Sets up BMC.                                                                                              |
| NEC ESMPRO Manager                 | PC for<br>Management | Manages the server by integrating with<br>NEC ESMPRO ServerAgentService or<br>other products.             |
| Express Report Service (MG)        | PC for<br>Management | Informs the support center of the failure information.                                                    |

#### To install bundled software, follow the steps below.

- Tips: For details about bundled software, see the manuals by clicking "Instruction Manuals" in step 3 below.
- (1) When installing bundled software into the server, start Windows installed in the server. When installing bundled software into "PC for Management", start Windows installed in the PC.
- (2) Log on to Windows as an administrator.
- (3) When installing into the server, click NEC EXPRESSBUILDER on the desktop. When installing into "PC for Management", download EXPRESSBUILDER and set it to the PC.

#### The following menu will appear.

| PRESSBUILD | ER                      | NEC                        |
|------------|-------------------------|----------------------------|
|            | Instruction Manuals     |                            |
| C          | Versions                |                            |
| 9          | Integrated Installation |                            |
|            | Applications            |                            |
| C          | Files for Setup         |                            |
| ٩          | Maintenance             |                            |
| B          | Exit                    |                            |
|            |                         | Version x.xx-xxx.xxx (xxx) |

Tips: You can copy bundled software to removable media by clicking Maintenance and can install the software into the PC with the media.

#### (4) Click Integrated Installation or Applications on the menu.

- (5) Select bundled software to install.
- (6) Follow the on-screen message to proceed.
- For details, see Installation Guide and other manuals.

#### Trademarks

Microsoft, Windows and Windows Server are registered trademarks or trademarks of Microsoft Corporation in the United States and other countries.

All other product, brand, or trade names used in this publication are the trademarks or registered trademarks of their respective trademark owners.

This guide uses recycled paper.

© NEC Corporation 2018 This document may not be copied or altered without the permission of NEC Corporation.